# 一体化教学应用云平台 使用手册(学生版)

2024年6月

| Web端  | 使用手册                   | 3 |
|-------|------------------------|---|
| _     | -、Web端登录               | 3 |
|       | 二、首页                   | 4 |
|       | 2.1 课程中心               | 4 |
|       | 2.2 课程内容               | 4 |
|       | 2.3 课表                 | 4 |
| Ξ     | 三、资源空间                 | 5 |
| APP 端 | 端使用手册                  | 6 |
| _     | -、轻新课堂下载安装             | 6 |
|       | 二、登录                   | 7 |
| Ξ     | 三、移动上课                 | 8 |
| Д     | <b>山</b> 、 企业微信小程序快捷使用 | 9 |
| È     | <b>注:</b> 需在校园网环境下使用   | 9 |
| 附件.   |                        | 0 |

# 目录

# Web端使用手册

# 一、Web端登录

打开浏览器, 输入网址(https://cas.cupk.edu.cn/)后进入统一身份验证登录界面(图1),输入正确的账号密码,即可登录成功,进入融合门户后打开教学直播平台(图2)。

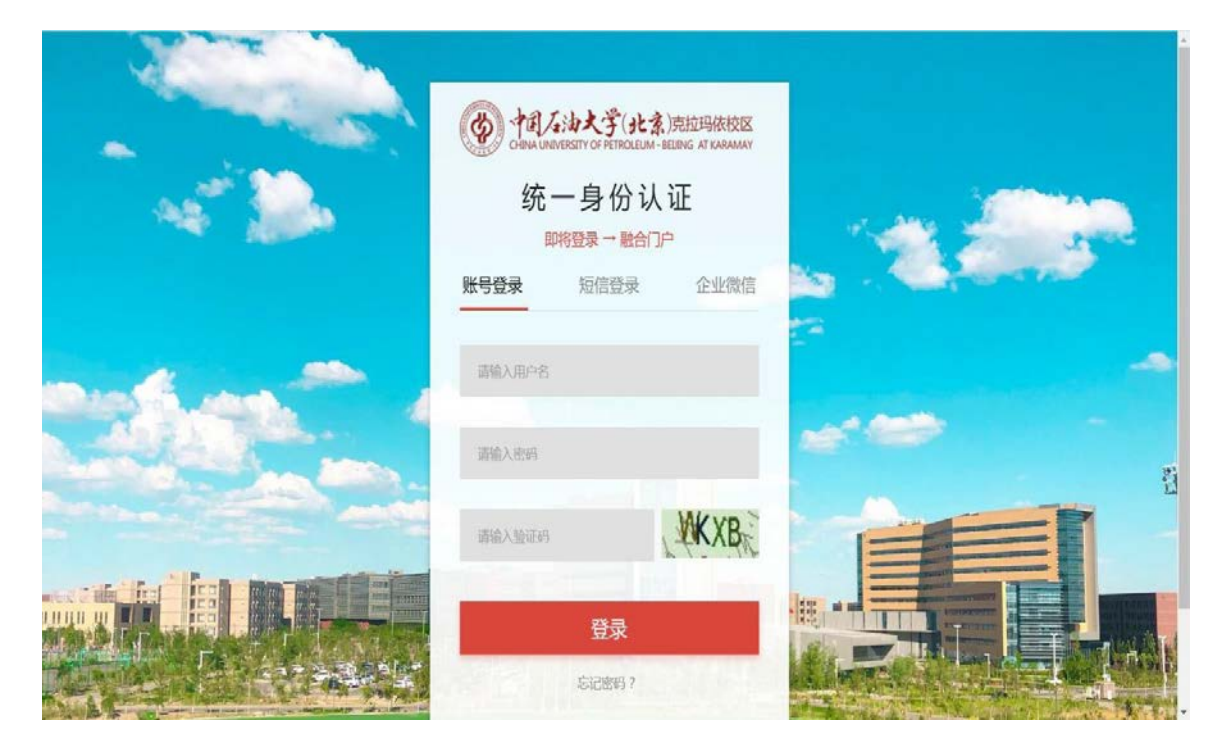

图1 融合门户登录界面

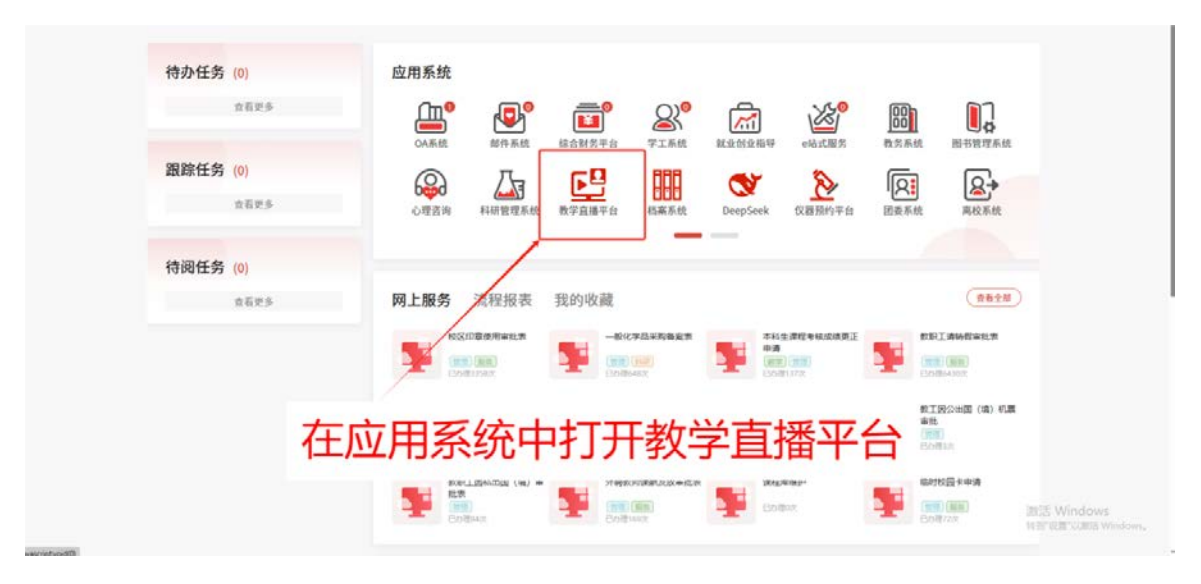

图2 教学直播平台界面

## 二、首页

#### 2.1 课程中心

课程中心汇聚了课前、课中、课后所有的教学资源,是学生进行课程学习的主 要空间。首页按照学期呈现学生所有的课程资源,默认显示为当前学期课程,可按 照学期切换。

| 课程中心 资源                             | 空间               |                                                            |             |                                 |                           |
|-------------------------------------|------------------|------------------------------------------------------------|-------------|---------------------------------|---------------------------|
|                                     |                  |                                                            |             |                                 | 我要做问                      |
| 20242025學年                          |                  | 、 统计学                                                      | B1415, 2805 | Q 请输入课程名授家                      | 技家                        |
| • 20242025秋… <b>*</b><br>20232024学年 | <b>P</b> È       | (महाक्षेत्र) 20242025100015001 (महाक्षेत्र) ४४३            | 4:302       | く 课表<br>―――――――――――――――         | > 約万 約六 約日                |
| 0 20232024春季                        |                  |                                                            |             | (10-21) (10-22) (10-23) (10-24) | (10-25) (10-26) (10-27)   |
| 〇 20232024秋季…                       | 0%<br>13894 1899 | 0% 0/0 0/28 0/0 0/0<br>Instance Causes Categoria Categoria |             | <b>线性代数</b><br>C4根201           | A: XMITE<br>12:10-12:55   |
| 20222023学年                          | a x              | 大学体育III(必修项                                                | 已上19节,共47节  |                                 |                           |
| ○ 20222023春季                        | F                | ○ 20242025100137515<br>段 度速比明 预量                           | 14-13163    | 线性代数<br>C4棱201                  | AV \$16172<br>13:00-13:45 |
| 0 20222023秋季                        |                  |                                                            |             |                                 | 07.1100                   |

#### 图3 课程中心界面

#### 2.2 课程内容

每门课程首页显示课程介绍、教学大纲、教学日历、出勤率、课堂回答正确率、 已完成预习、已看视频、已完成作业、已完成试题、已完成测验、已参与讨论、已 记笔记,点击课程名称可进入该门课的课程中心,查看课程介绍、教学日历、章节 目录、学习资料、学习活动。

#### 2.3 课表

首页为课表,优先显示今日课表以及上课状态,左右滑动可查看前天以及 后天课

直播听课:学生点击"直播听课"按钮,进入直播听课。

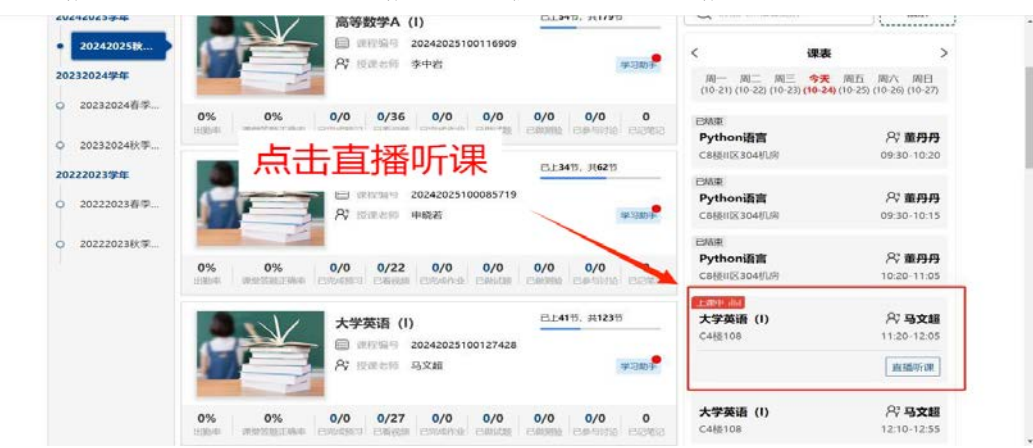

图4 直播听课

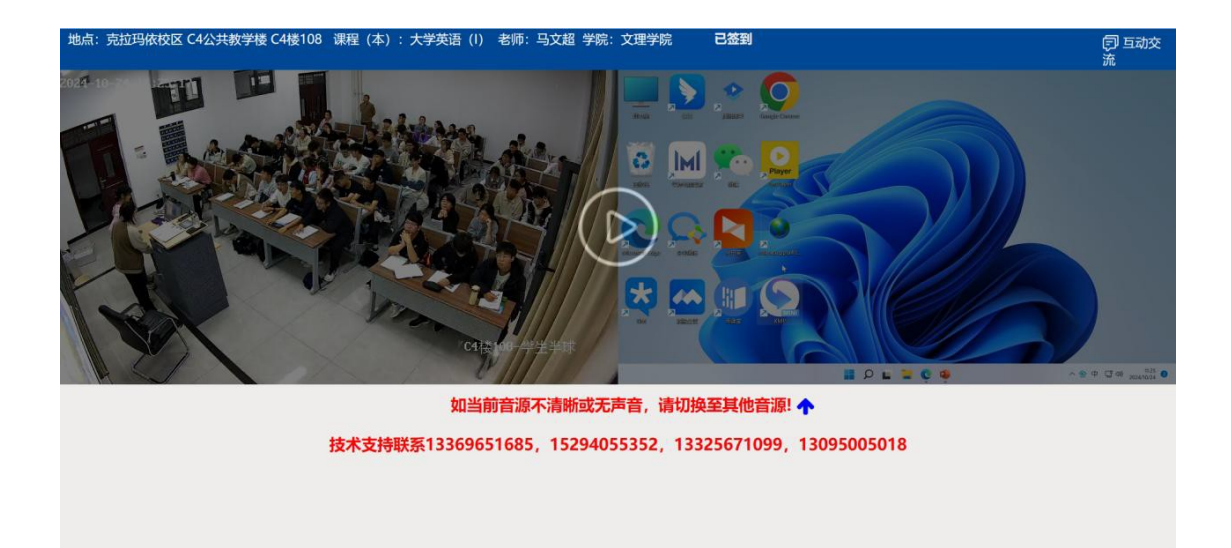

图5 直播听课界面

# 三、资源空间

点击右侧悬浮列表的资源空间,资源空间中包含了录播资源、微课资源,如学 生具有相应权限可进行相应操作。

录播资源汇聚了教师分享出来的录播视频资源,学生可根据教师开放的权限进 行相应操作,如可查看、可下载、可选择画面进行下载(该权限由教师自行设定)。

微课资源汇聚了教师分享出来的微课资源,学生可根据教师开放的权限进行相 应操作,如可查看、可下载、可选择画面进行下载(该权限由教师自行设定)。

| (分) 村月分古大学(北京)原用3月8月35日8 一体化数学平台        |                 |  |  |  |  |
|-----------------------------------------|-----------------|--|--|--|--|
| 课程中心资源空间                                |                 |  |  |  |  |
| 我的资源 公共资源 资源管理<br>录播的资源 微课多             |                 |  |  |  |  |
| 学期: 20242025秋季学期 ・上课日期: - 課<br>(2) 批量分享 | 理名称 Q           |  |  |  |  |
| □ 课程 上课时间↓ 地点 大小 发布范围 分享                | 类型 下载量 点击量 ↓ 操作 |  |  |  |  |
| 智无资源                                    |                 |  |  |  |  |
| 资源空间→我的资源→录播的资源                         |                 |  |  |  |  |
|                                         |                 |  |  |  |  |

图6 资源空间

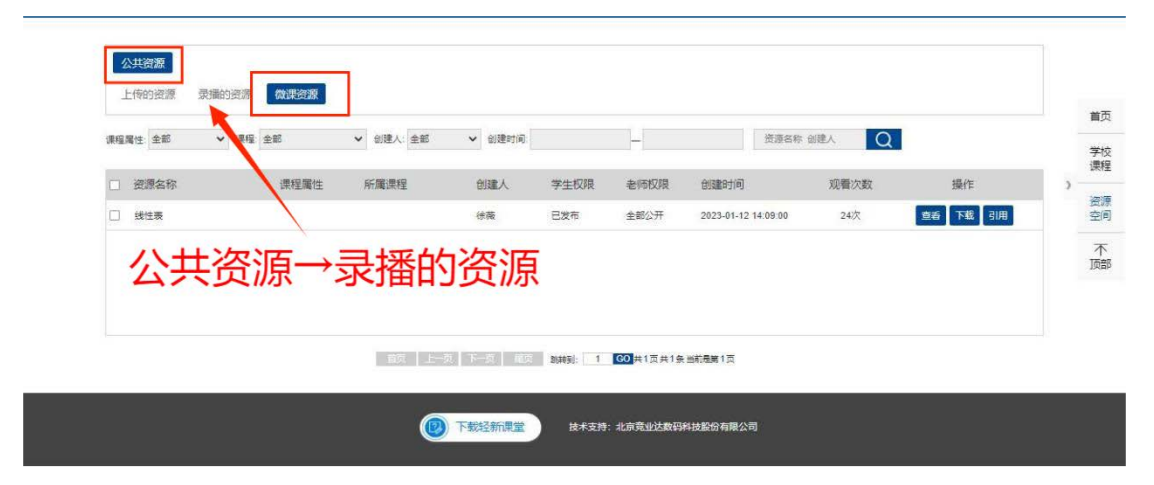

图7 录播的资源

# APP 端使用手册

"轻新课堂"APP是一体化教学云平台的移动端。主要服务于师生课前、课 中、课后教学全过程。

## 一、轻新课堂下载安装

地址: http://oc.cupk.edu.cn:88/ve/Login\_2.jsp

|        | 1      | and the second second s | 19 Mar 19            |              |            | 24. 3   | The State             |
|--------|--------|----------------------------------------------------------------------------------------------------|----------------------|--------------|------------|---------|-----------------------|
| tien i |        | 输入网                                                                                                    | 址打开一                 | 体化教          | 学平台        |         |                       |
|        |        | <b></b>                                                                                                    | <u>e</u> ( <u>a)</u> |              | A 请输入工号/学号 |         |                       |
|        | ?      |                                                                                                    |                      |              | 请输入密码      |         |                       |
|        | 2      |                                                                                                    | 0                    | mar          | ☑ 请输入验证码   | 8791    | anter a la            |
|        |        |                                                                                                    |                      |              | 登录         |         |                       |
|        |        | ▶ 下载轻新调                                                                                                    | 「「「「」」               |              | □ 下次自动登录   | 忘记密码?   |                       |
| 時間目    |        |                                                                                                    | -                    | 点击下          | 载轻新课       | 堂       |                       |
|        |        |                                                                                                    | manon                |              |            |         | L                     |
|        | 411417 |                                                                                                    | 図0 下君                | <b>达</b> 尔亚巴 |            | APRIL 1 | A State of the second |

图8 卜 软 给 新 诛 呈

扫码下载

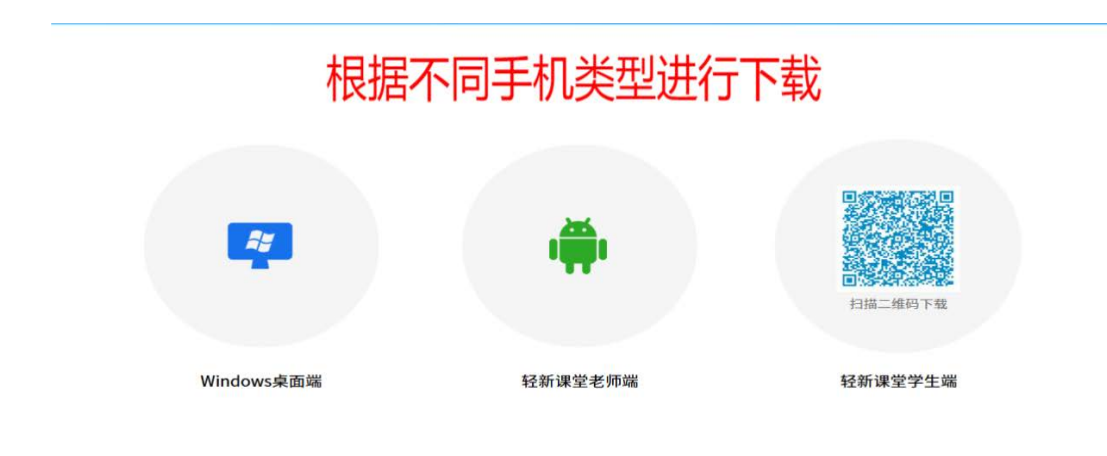

图9 不同手机类型下载

# 二、登录

首次登录需要选择学校,填写正确的账号密码点击登录进入首页。

(账号为学号, 密码cupkstdnt123)

## 目前只能在学校内网环境下登录请连接学校WiFi:CUP-WLAN

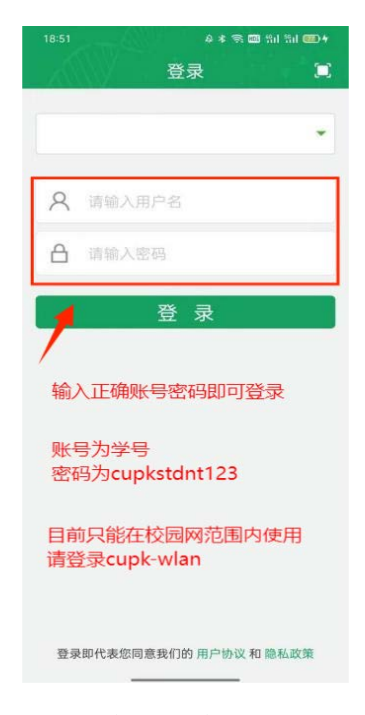

图10 轻新课堂登录界面

## 三、移动上课

### 3.1课表

登陆成功后进入当前课表,可针对课程进行交流、签到、进入直播、线上上 课、写笔记、查看课程详情,进入课堂后,老师下发试题或测验学生可进行作答并 实时查看答题结果。

#### 3.1.1课表查看

点击左上角周/日可调整课表展现形式。

| ESIME 1      | 2        |             |                           |            |
|--------------|----------|-------------|---------------------------|------------|
|              |          | 课表          |                           |            |
| 9 MI/A       |          | 今天<br>12.14 | 周二<br>12.15               | 周三         |
| -            | 绪性代数     |             |                           | 张颖         |
| 已報到          | 可调整      | 医展示         | 类型                        | :00-09:65  |
| 回交流          | 茴重腈 ④    | 的线上上课       | 《写笔记                      |            |
| <b></b>      | 线性代数     |             |                           | 张颖         |
| EWN          | ● 301 教育 | E           | 1                         | 0:05-12:00 |
| 回交流          | 茴直播 🤆    | 0线上上课       | ☆写笔记                      |            |
|              |          |             |                           |            |
|              |          |             |                           |            |
|              |          |             |                           |            |
|              |          |             |                           |            |
|              |          |             |                           |            |
| (III)<br>(## | 自門       | 204         | ,65 <sup>8</sup> ,<br>218 | 0.         |
|              |          |             |                           |            |

#### 图11 调整展示类型

#### 3.2 直播

点击"直播"可进入直播听课,上下两屏可展示老师、课件或学生画面,可 选择展示任意两个画面。

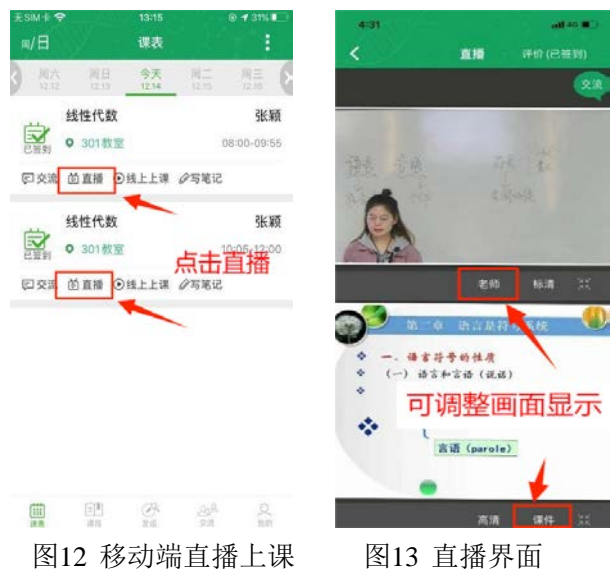

# 四、企业微信小程序快捷使用

4.1 为了方便师生们的日常使用,轻新课堂现已经集成上线企业微信客户端。师 生们可在企业微信工作台中找到并直接使用教学直播平台小程序。

#### 注: 需在校园网环境下使用

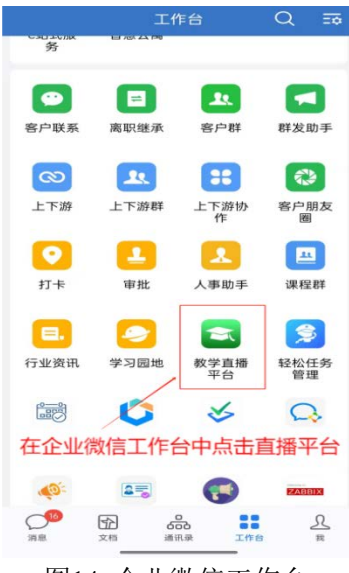

图14 企业微信工作台

4.2 点击打开后即可正常登录使用

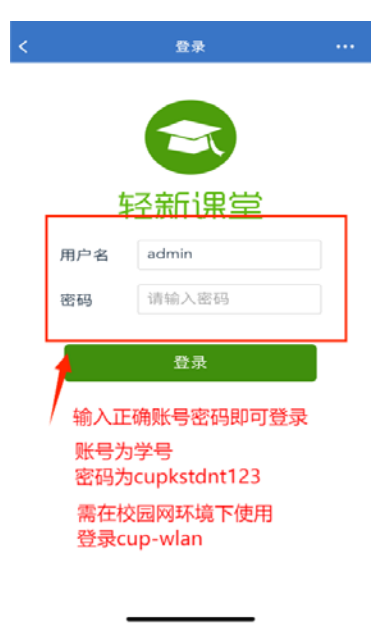

图15 登录界面

附件

- 苹果手机可以从应用市场直接安装
- 安卓手机可以通过扫码或者发布的安装包安装
- 若苹果手机若安装有问题,可以参照下图所示进行操作。

| 在设备上打开图标时                                                                                                    | 付,如提示"未受信任的企业开发者"试                                                              | 青按照以下方法操作                          |    |
|----------------------------------------------------------------------------------------------------|---------------------------------------------------------------------------------|------------------------------------|----|
|                                                                                                    |                                                                                 | 字体                                 | >  |
| 去恶信任的企业级开发考                                                                                                    |                                                                                 | 语言与地区                              | 2  |
| "时外的目前目的上生现的开放日<br>Digital S&T Co. Ltd."在此iPhone 上的                                                                                                    | ▲ 拼報使用时间                                                                        | 词典                                 | >  |
| 未受信任。在信任该开发者之前,其企<br>业级App将不可使用。                                                                                                    | () 通用                                                                           |                                    |    |
| 取消                                                                                                    | 2 控制中心 >                                                                        | VPN与设备管理                           | >  |
| 1记住红色标记处名称                                                                                                    | 打飛 《动争》 占土 "话用"                                                                 | 2 占土红各框中部公                         |    |
|                                                                                                    | 切开 攻直 , 只击 通用                                                                   | 3、湖亚智巴性中即刀                         | >  |
| く 通用 VPN 与设备管理                                                                                                    | 19 8 Post of the Development House                                              |                                    | -  |
|                                                                                                    | Pada iPhone Ustribution: Recruitment Managemen<br>为应用尚未在此 iPhone 上验证,在使用网络连接通过和 | SIA"应用<br>"验证"将使用您的网络连接来宣看该企       | 10 |
| WIN WHEN Y                                                                                                    | Pressent,                                                                       | H发 业级开发者的这款应用是否可在您的<br>iPhone 上使用。 |    |
| 登录工作或学校帐户                                                                                                    | 验证应用                                                                            | AG                                 |    |
| Relies IVD Digital S&T Co. 11d                                                                                                    |                                                                                 | 取消 验证                              | 未發 |
| Contract of the second second | F发者"IPHONE DISTRIBUTION: RECRUITMENT                                            |                                    |    |
| 4.选择第一步的名称                                                                                                    | 5. 点击"验证应用"                                                                     | 6. 在弹框中点"验证"                       |    |

• 需要设置App 允许访问蜂窝移动网络和WIFI,才可以进行登录,参考下图所

示。

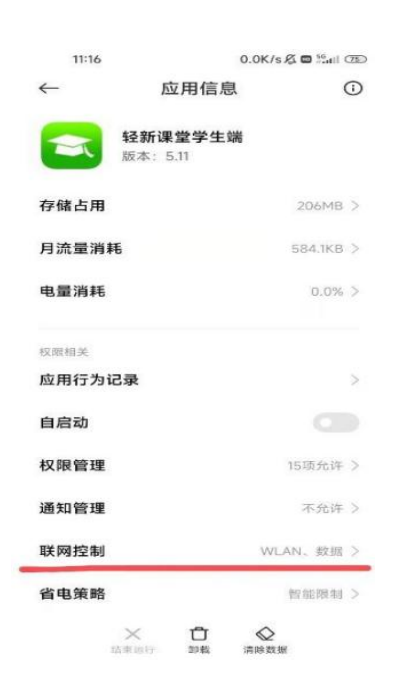